# **CUBEVIZ**

## **Install Apache/PHP:**

- sudo apt-get install apache2
- sudo apt-get install libapache2-mod-php5 php5
- sudo apt-get install php5-odbc
- sudo a2enmod rewrite
- sudo gedit /etc/apache2/sites-enabled/000-default (the /var/www, should be identical of the text below):

DocumentRoot /var/www <Directory /> Options Indexes FollowSymLinks MultiViews AllowOverride all Order allow,deny allow from all </Directory> <Directory /var/www/> Options Indexes FollowSymLinks MultiViews AllowOverride all Order allow,deny allow from all </Directory>

- sudo service apache2 restart
- on browser (<u>http://localhost</u>) and check if apache loaded
- sudo gedit /var/www/teste.php (put the code below):

<?php phpinfo(); ?>

- on browser (hhtp://localhost/teste.php) and check if php works fine

# **Install Ontowiki:**

- Download ontowiki: <u>https://github.com/AKSW/cubeviz.ontowiki/raw/v0.6/deployment/generated-packages/ontowiki-cubeviz.tar.gz</u>
- cd /var/www
- sudo cp .../ontowiki-cubeviz.tar.gz .
- sudo tar -zxvf ontowiki-cubeviz.tar.gz

# **Install Virtuoso:**

- sudo apt-get install virtuoso-server (put a password)
- sudo apt-get install virtuoso-vad-conductor
- on browser (<u>http://localhost:8890</u>) and check if virtuoso's page opened
- sudo gedit /etc/virtuoso-opensource-6.1/virtuoso.ini
- Search the line DirsAllowed, and append the location of the ontowiki, for exemple: ", /var/www/ontowiki-cubeviz/"
- sudo /etc/init.d/virtuoso-opensource-6.1 restart
- on browser (<u>http://localhost:8890</u>) and check if the virtuoso's page opened

## **Install Cubeviz:**

- cd /var/www/ontowiki-cubeviz
- sudo gedit config.ini (find and update the password, this password is the same that you put in virtuoso)
- cd extensions
- Download cubeviz: <u>https://github.com/AKSW/cubeviz.ontowiki/raw/v0.6/deployment/generated-packages/cubeviz.tar.gz</u>
- sudo cp .../cubeviz.tar.gz .
- sudo tar -zxvf cubeviz.tar.gz

## **Test Cubeviz:**

- On browser (<u>http://localhost/ontowiki-cubeviz</u>), it will open Cubeviz page
- Login:dba, and password is the password that you put in config.ini
- Click on edit/Create Knowledge Base
- Choose an URI, and on location put the following link: <u>https://github.com/AKSW/cubeviz.ontowiki/raw/v0.6/assets/exampleCube.ttl</u>
- Click on Create Knowledge Base
- Enojy